# Importation de références en lot

L'importation en lot de références est utile pour organiser efficacement des sources bibliographiques, que ce soit pour les synthèses de connaissances, la gestion de projets ou la création de bibliographies.

La majorité des bases de données offre la possibilité d'importer en lot l'ensemble des notices repérées à l'aide d'un fichier en format RIS. Ce type de format est compatible avec EndNote, Zotero ainsi que Covidence.

La procédure pour la création d'un fichier en format RIS peut varier selon la base de données et l'interface utilisée. Consultez les procédures suivantes :

#### Bases de données et interfaces

| PubMed.gov2                                                                                   |
|-----------------------------------------------------------------------------------------------|
| OVID   MEDLINE, ERIC, PsycINFO, Social Work Abstracts, FSTA, CAB Abstracts, etc               |
| EBSCOhost CINAHL Plus with Full Text, Education Source, ERIC, etc                             |
| Cochrane Library (Wiley)                                                                      |
| Embase.com                                                                                    |
| ProQuest ABI/INFORM global, Social Services Abstract, Sports Medicine & Education Index, etc. |
| Engineering Village Compendex, Inspec, GEOBASE, GeoRef et Knovel                              |
| Web of Science   Core collection (8 index), SciELO, Preprint Citation index, etc              |

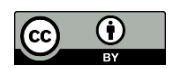

Sauf mention contraire, Importation de références en lot, par Bibliothèque de l'Université Laval et sous licence <u>CCBY 4.0</u>

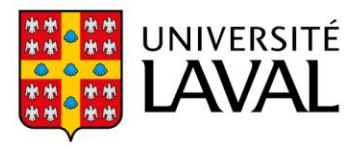

#### PubMed.gov

La procédure d'importation en lot permet d'importer un maximum de 10 000 notices. Si le nombre de références à importer est supérieur à 10 000, filtrez vos résultats par intervalle de date ou d'année (Custom Range).

La base de données PubMed.gov ne crée pas de fichier *.ris* pour l'importation en lot de notices. Vous devez donc utiliser un autre type de fichier. Pour importer en lot vers un logiciel de gestion des références (EndNote ou Zotero), vous devez utiliser un fichier .nbib. Tandis que pour importer en lot vers Covidence, vous devez sauvegarder un en format PubMed.

Voici la procédure pour importer en lot des notices vers un logiciel de gestion des références (EndNote ou Zotero) :

- 1. Cliquez le bouton Send to en haut des résultats, puis sélectionnez l'option Citation manager.
- 2. Dans le menu Selection. choisissez All results. Puis, cliquez sur le bouton Create File.
- 3. Un fichier .nbib sera créé et enregistré dans le dossier Téléchargements de votre ordinateur. Vous pouvez renommer le fichier .nbib et le sauvegarder dans un autre dossier.
- 4. Dans Téléchargements, ouvrez le fichier .nbib. Selon les paramètres de votre ordinateur, les références seront versées directement dans EndNote ou Zotero (configurer votre ordinateur).

Richter K, Zimni M, Tomova I, Retzer L, Höfig Create file Cancel Cite Miloseva L, Acker J. Int J Environ Res Public Health, 2021 Mar 19:18(6):3209, doi: 10.3390/iierph18063209 Share PMID: 33808865 Free PMC article.

Voici la procédure pour importer en lot des notices vers Covidence :

Dans PubMed,

- 1. Cliquez sur le bouton Save en haut des résultats.
- 2. Dans le menu Selection choisissez All results et PubMed dans le menu Format.
- 3. Puis, cliquez sur le bouton Create File. Un fichier .txt sera créé et enregistré dans le dossier Téléchargements de votre ordinateur. Vous pouvez renommer le fichier .txt et le sauvegarder dans un autre dossier.

Dans votre revue Covidence.

- 4. Cliquez sur le bouton Import.
- Sélectionnez Screen dans le menu Import in to.
- 6. Sélectionnez le nom de la base de données dans le menu Source (optional).
- 7. Cliquez sur le bouton Parcourir... et sélectionnez le fichier .txt dans Téléchargements. Puis, cliquez sur le bouton Ouvrir.
- 8. Finalement, cliquez sur le bouton Import.

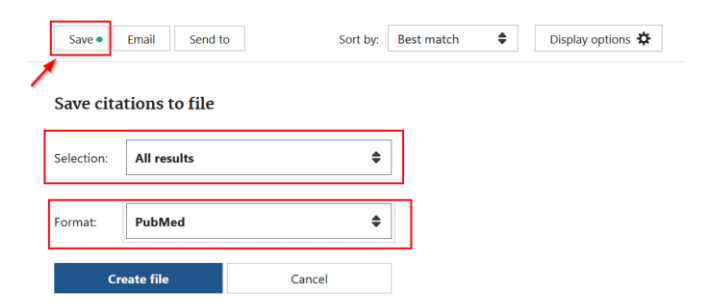

2

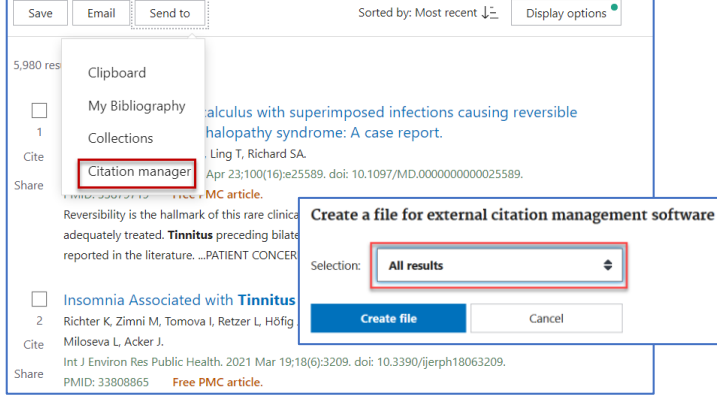

### OVID | MEDLINE, ERIC, PsycINFO, Social Work Abstracts, FSTA, CAB Abstracts, etc.

La procédure d'importation en lot permet d'importer un maximum de 5 000 notices des bases de données disponibles sur l'interface d'Ovid.

Voici la procédure pour importer en lot des notices de l'interface d'OVID:

- 1. Sélectionnez Tout (si moins de 5000) ou inscrivez un intervalle (1-5000) dans la case Plage dans le coin gauche au-dessus des résultats. Au besoin, répétez la procédure avec la prochaine plage (ex. : 5001-10000).
- 2. Cliquez sur Exporter, puis sélectionnez dans le menu *Format* RIS. Puis dans le menu *Champs* sélectionnez Référence complète. Ensuite, cliquez sur le bouton Exporter.
- 3. Un fichier *.ris* sera créé et enregistré dans le dossier Téléchargements de votre ordinateur. Vous pouvez renommer le fichier *.ris* et le sauvegarder dans un autre dossier.

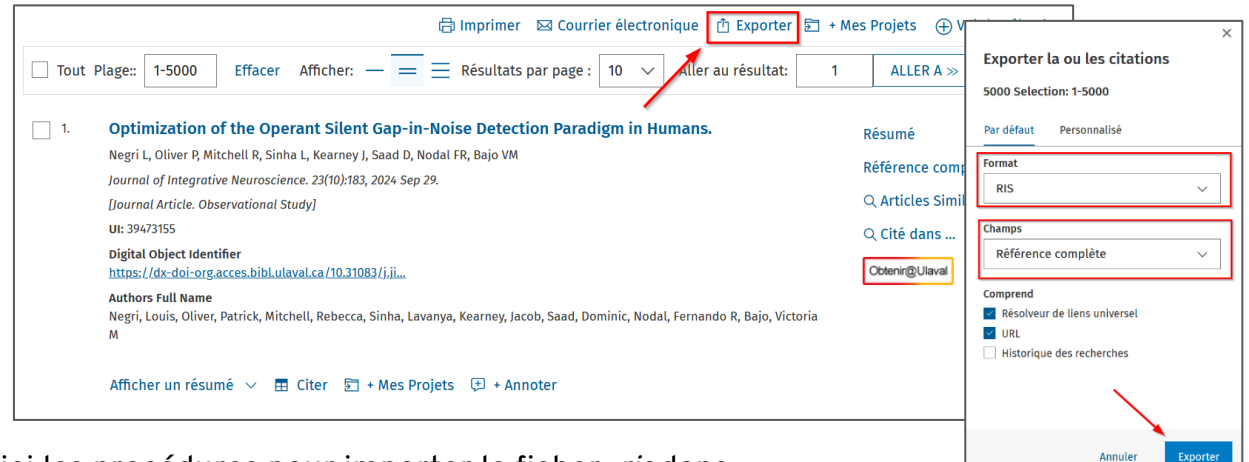

- 1. Un logiciel de gestion des références (EndNote ou Zotero):
  - a) Dans Téléchargements, ouvrez le fichier *.zip, puis ouvrez le* fichier *.ris.* Selon les paramètres de votre ordinateur, les références seront versées directement dans EndNote ou Zotero (<u>configurer</u> votre ordinateur).
- 2. Covidence :
  - a) Dans votre revue Covidence, cliquez sur le bouton Import.
  - b) Sélectionnez Screen dans le menu Import in to.
  - c) Sélectionner le nom de la base de données dans le menu Source (optional).
  - d) Cliquez sur le bouton Parcourir... et sélectionnez le fichier *.ris* dans Téléchargements. Puis, cliquez sur le bouton Ouvrir.
  - e) Finalement, cliquez sur le bouton Import.

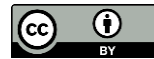

### EBSCOhost CINAHL Plus with Full Text, Education Source, ERIC, etc.

La procédure d'importation en lot permet d'importer par courriel un maximum de 25 000 notices des bases de données disponibles sur l'interface EBSCOhost. Si le nombre de références à importer est supérieur à 25 000, filtrez vos résultats par intervalle de date de publication dans les facettes à gauche des résultats.

Voici la procédure pour importer en lot des notices de l'interface EBSCOhost:

1. Sur la page de résultats, cliquez sur le bouton Partager, puis cliquez sur le lien Envoyer un email...

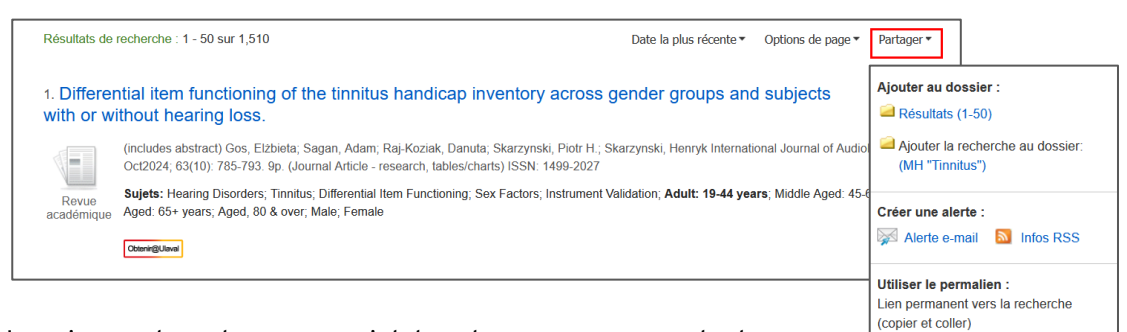

- 2. Inscrivez votre adresse courriel dans la case correspondante.
- 3. Sélectionnez le Format RIS (par ex. CITAVI, EasyBib, EndNote, ProCite, Reference Manager, Zotero) dans la colonne de droite.
- 4. Puis, cliquez sur le bouton Envoyer.

| mail             |              |                                                   |                                                                                           |
|------------------|--------------|---------------------------------------------------|-------------------------------------------------------------------------------------------|
| in the second    | 2.2          |                                                   |                                                                                           |
| L'exportation de | is donnees p | eut prendre du temps. Vous recevrez un            | le notification par e-mait a la fin du processus. Nous vous remercions de votre patience. |
|                  |              | -                                                 |                                                                                           |
|                  | E-mail de    | support@ebsco.com                                 | Envoyer par e-mail un lien vers un fichier de citations :                                 |
|                  | E-mail à:    |                                                   | Eormat RIS (par ex. CITAVI EasyBib EndNote ProCite                                        |
|                  |              |                                                   | Deference Manager Zetera)                                                                 |
|                  |              | Séparez les adresses e-mail par un po             | Net Reperence Manager, 20000)                                                             |
|                  |              | Séparez les adresses e-mail par un po<br>virgule. | Format de gestion bibliographique générique                                               |
|                  |              | Séparez les adresses e-mail par un po<br>virgule. | Citations au format XML                                                                   |
| -                |              | Séparez les adresses e-mail par un po<br>virgule. | Citations au format XML Citations au format BibTeX                                        |

5. Le courriel peut prendre quelques minutes avant d'arriver dans votre boîte de courriel. Cliquez sur le lien zip dans le courriel et enregistrez le fichier sur votre ordinateur.

Voici les procédures pour importer le ficher .ris dans:

- 1. Un logiciel de gestion des références (EndNote ou Zotero):
  - a) Dans Téléchargements, ouvrez le fichier .*zip*, et ensuite celui du .*ris*. Selon les paramètres de votre ordinateur, les références seront versées directement dans EndNote ou Zotero (<u>configurer</u> votre ordinateur).
- 2. Covidence :
  - a) Dans le dossier Téléchargements de votre ordinateur, ouvrez le dossier.zip.
  - b) Enregistrez le fichier *.ris* dans un autre dossier, car Covidence ne peut pas importer un fichier à l'intérieur d'un dossier *.zip*. Vous pouvez aussi renommer le fichier *.ris*.

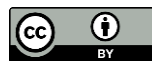

https://acces.bibl.ulaval.ca/login?url=htt

ermettant de télécharger les ésultats exportés (jusqu'à 1510)

Résultats de l'exportation :

- c) Dans votre revue Covidence, cliquez sur le bouton Import.
- d) Sélectionnez Screen dans le menu Import in to.
- e) Sélectionner le nom de la base de données dans le menu Source (optional).
- f) Cliquez sur le bouton Parcourir... et sélectionnez le fichier *.ris* dans Téléchargements. Puis, cliquez sur le bouton Ouvrir.
- g) Finalement, cliquez sur le bouton Import.

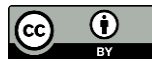

### Cochrane Library (Wiley)

La procédure d'importation en lot permet d'importer un maximum de 20 000 notices. Si le nombre de références à importer est supérieur à 20 000, filtrez vos résultats par intervalle de date ou d'année (Custom Range).

Attention! Vous devez répéter la procédure pour importer les résultats de chacune des bases de données qui vous intéressent (onglets Cochrane Reviews, Trials, etc.).

Voici la procédure pour importer en lot les notices de Cochrane :

- 1. Cliquez sur Select all, puis sur Export selected citation(s).
- 2. Sélectionnez le format RIS (EndNote) et cochez l'option Include abstract. Puis, cliquez sur le bouton Download. Un fichier *.ris* sera créé et enregistré dans le dossier Téléchargements de votre ordinateur. Vous pouvez renommer le fichier *.ris* et le sauvegarder dans un autre dossier.

|                          | Cochrane Reviews          | Cochrane Protocols                                                     | als Editorials Special Collections Clinical Answers More<br>89 0 • • • • • • • •                                                            |
|--------------------------|---------------------------|------------------------------------------------------------------------|----------------------------------------------------------------------------------------------------|
| Filter your results      | 41 Cochrane Revie         | ews matching <b>tinnitus in</b>                                        | Title Abstract Keyword                                                                                                    |
| Date 0                   | Cochrane Database of      | f Systematic Reviews                                                   | Export selected citation(s)                                                                                                    |
| Publication date         | Issue 5 of 12, May 2021   |                                                                        | 49 citation(s) selected for download                                                                                                    |
| The last 3 months1       | Deselect all (41)         | Export selected citation(s)                                            | Si RIS (EndNote) can be imported into Mendeley, RefWorks, Zotero, Sciwheel                                                                  |
| The last 6 months        | Order by Relevancy        | ·                                                                      |                                                                                                    |
| The last 9 months3       | 1 🗹 🛛 Zinc sup            | plementation for tinnit                                                | Select the format you require from the list below Export help Plain text RIS(EndNote) RIS(Reference Manager) RIS(ProCite) BibteX CSV(Excel) |
| The last year            | Osmar C P                 | erson, Maria ES Puga, Edina MK                                         | a S Preview of format                                                                                                    |
| The last 2 years9        | Intervention<br>Show PICC | on Review 23 November 2016<br>Os BETA  Show preview                    | Fre Provider: John Wiley & Sons, Ltd<br>Content: text/plain; charset="UTF-8"                                                                |
| Custom Range:            |                           |                                                                        |                                                                                                    |
| dd/mm/yyyy to dd/mm/yyyy | 2 🗹 Cognitiv<br>Thomas Fu | <b>ve behavioural therapy f</b> e<br>Iller, Rilana Cima, Berthold Lang | 1 Y - JUUK<br>AN - COB09832<br>gut AU - Person, OC<br>AU - Pura, MS                                                                         |
| (199)                    | Intervention<br>Show PICC | on Review 8 January 2020 Fr<br>Os BETA - Show preview -                | ea AU - da Silva, EMK<br>AU - Torloni, MR                                                                                                   |
| Status 🚯                 |                           |                                                                        | TT Tim unalimetekin for kinikus                                                                                                    |
|                          |                           |                                                                        | ✓ Include abstract Download                                                                                                    |

- 1. Un logiciel de gestion des références (EndNote ou Zotero):
  - a) Dans Téléchargements, ouvrez le fichier *.ris.* Selon les paramètres de votre ordinateur, les références seront versées directement dans EndNote ou Zotero (<u>configurer</u> votre ordinateur).
- 2. Covidence:
  - b) Dans votre revue Covidence, cliquez sur le bouton Import.
  - c) Sélectionnez Screen dans le menu Import in to.
  - d) Sélectionner le nom de la base de données dans le menu Source (optional).
  - e) Cliquez sur le bouton Parcourir... et sélectionnez le fichier *.ris* dans Téléchargements. Puis, cliquez sur le bouton Ouvrir.
  - f) Finalement, cliquez sur le bouton Import.

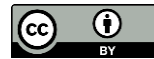

#### Embase.com

La procédure d'importation en lot permet d'importer un maximum de 10 000 notices. Cependant, vous devez vous créer un compte Elsevier pour importer plus de 500 notices dans Embase. Si le nombre de références est supérieur à 10 000, filtrez vos résultats par intervalle de date, puis répétez l'opération.

Voici la procédure pour importer en lot les notices d'Embase.com :

- 1. Cliquez sur le bouton Sign in situé dans le coin supérieur droit de l'écran. Puis, suivez les instructions pour vous créer un compte. N'utilisez pas le bouton Connectez-vous via votre entreprise.
- 2. Une fois connectée à votre compte, effectuez votre recherche.
- 3. Cliquez sur le menu déroulant Select number of items à gauche de l'écran, sélectionnez le nombre désiré de notices. Puis, cliquez sur Export.
- 4. Sélectionnez le format : RIS format (Mendeley, EndNote) et cliquez sur le bouton Export. Après un petit délai, cliquez sur le bouton Download. Un fichier *.ris* sera créé et enregistré dans Téléchargements de votre ordinateur. Vous pouvez renommer le fichier *.ris* et le sauvegarder dans un autre dossier.

| 7,414 results for sea  | rch #2 🕖 Set email alert 🚡 Set RSS feed 📑 Search details 🔟 Index miner              |                                    |                                         | _                                                    |
|------------------------|-------------------------------------------------------------------------------------|------------------------------------|-----------------------------------------|------------------------------------------------------|
| Results View           | v   Export   Email   Add to Temporary list                                          |                                    |                                         | 1 = 50                                               |
| Select number of items | Selected: 0 ( <u>clear</u> ) Show all abstracts                                     | Export record(s)                   |                                         |                                                      |
| Select number of items |                                                                                     |                                    |                                         |                                                      |
| 100                    | stic integration of Multi-View Brain Networks and advanced machine                  |                                    |                                         |                                                      |
| 500                    | A.O., Satar Y.A., Darwish E.M., Zanaty E.A.                                         | Format RIS format (Mendeley, End)  | lote) 🗸                                 | Records selected:                                    |
| 5 000                  | matics 2024 11:1 Article Number 3                                                   | Content:                           |                                         |                                                      |
| 1 - 7 414 🚽 🗕          | -                                                                                   | Citation information               |                                         |                                                      |
| 10 001 - 20 000        |                                                                                     | Title                              | Original title                          | Author names                                         |
| 20 001 - 30 000        | nload PDF 🛛 🕿 View Complete Issue                                                   | Source                             | Volume                                  | <ul> <li>Issue</li> </ul>                            |
| 30 001 - 40 000        | Mahstrast Minday Terms Minu Full Text                                               | First page     AiP/IP entry date   | Last page     Full record entry date    | Publication type     Digital Object Identifier (DOI) |
| 40 001 - 50 000        | V Abstract V Index Territs / View Full Text                                         | Bibliographical information        | ton record city date                    | a Burn collection to off                             |
| 50 001 - 60 000        | temisinin-based combination therapy (TACT): advancing malaria cor                   | Author addresses                   | Correspondence address                  | <ul> <li>ISSN</li> </ul>                             |
| Kokori E               | Olatunii G. Akinboade A. Akinoso A. Egbunu E. Aremu S.A. Okafor C.E. Oluwole O. Ade | • ISBN                             | <ul> <li>Language of article</li> </ul> | <ul> <li>Medline PMID</li> </ul>                     |
| Malaria                | Journal 2024 23:1 Article Number 25                                                 | Empase identification number (PUI) |                                         |                                                      |
|                        |                                                                                     | Abstract                           | Original abstract                       | Author keywords                                      |
| #1%                    |                                                                                     | Drug trade name                    | Drug manufacturer                       | Device trade name                                    |
|                        |                                                                                     | Device manufacturer                |                                         |                                                      |
| U Do                   | ownload PDF 🛛 🛣 View Complete Issue                                                 | Additional options                 |                                         |                                                      |
| Embase                 | MEDLINE 🗸 Abstract 🗸 Index Terms 🗦 View Full Text 📄                                 | Full text link                     | <ul> <li>Embase link</li> </ul>         | Open URL Link                                        |
|                        |                                                                                     |                                    |                                         |                                                      |

- 1. Un logiciel de gestion des références (EndNote ou Zotero):
  - a) Dans Téléchargements, ouvrez le fichier *.ris*. Selon les paramètres de votre ordinateur, les références seront versées directement dans EndNote ou Zotero (<u>configurer</u> votre ordinateur).
- 2. Covidence:
  - a) Dans votre revue Covidence, cliquez sur le bouton Import.
  - b) Sélectionnez Screen dans le menu Import in to.
  - c) Sélectionner le nom de la base de données dans le menu Source (optional).
  - d) Cliquez sur le bouton Parcourir... et sélectionnez le fichier *.ris* dans Téléchargements. Puis, cliquez sur le bouton Ouvrir.
  - e) Finalement, cliquez sur le bouton Import.

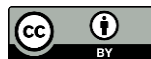

# ProQuest ABI/INFORM global, Social Services Abstract, Sports Medicine & Education Index, etc.

La procédure d'importation en lot permet d'importer un maximum de 20 000 notices. Pour utiliser cette fonctionnalité sur la plateforme ProQuest, vous devez être connecté à votre compte ProQuest. Si le nombre de références est supérieur à 20 000, filtrez vos résultats par intervalle de date, puis répétez l'opération.

À noter : ProQuest limite le nombre d'importations à dix par jour, peu importe le nombre d'articles par importation.

Voici la procédure pour importer en lot les notices de l'interface de ProQuest :

- 1. Connectez-vous à votre compte ProQuest.
  - a. Cliquez sur l'icône 💶 située dans le coin supérieur droit de l'écran
    - i. Si vous avez déjà un compte, sélectionnez Se connecter à Mon compte.
    - ii. Si vous n'avez pas de compte, sélectionnez Créer un compte Mon compte. Remplissez les champs appropriés, puis cliquez sur le bouton Créer un compte.
- 2. Une fois connectée à votre compte, effectuez votre recherche.
- 3. Ne sélectionnez aucune case, puis cliquez sur Exporter les résultats (cette fonction est disponible seulement lorsque vous être connecté à votre compte).
- 4. Sélectionnez le format RIS et cochez l'option Inclure les résumés, puis cliquez sur le bouton Accept.

| ProQuest                          | Acces tourni par UNIVERSI TE LAVAL                                                                                                    |                                                                |
|-----------------------------------|----------------------------------------------------------------------------------------------------|----------------------------------------------------------------|
| Sports Medicine & Education Index |                                                                                                    | ଡ 🖿 👤 ଦ                                                        |
| noft(brain concussion)            | ٩                                                                                                    |                                                                |
| noft(brain concussion)            | 1:20       ②       ③       ③       ●       Exporter les résultats       ● ×       reg         1:20       ③       ③       ④       ●       Exporter les résultats       ● ×       reg         1:20       ③       ④       ●       ●       Exporter les résultats       ● ×       reg         1:20       ④       ●       ●       Exporter les résultats       ● ×       reg         1:20       ●       ●       ●       Exporter les résultats       ● ×       reg         1:20       ●       ●       ●       Exporter les résultats       ●       ×       reg         1:20       ●       ●       ●       Exporter les résultats       Suregarder la recherche pour plus tatad         1:20       ●       ●       Instrain-based brain injuries like concussions . This study used an instrain       Fildechargements disponibles : 10 off 10         1:20       ●       ●       ●       Instrain mitigation of rubps       ●       ●         •       ●       ●       ●       ●       ●       ●       ●       ●       ●       ●       ●       ●       ●       ●       ●       ●       ●       ●       ●       ●       ●       ●                                                                                                    | gistrer recherche/alerte •<br>?? (2) (2) (2)<br>Texte integral |
|                                   | Cuitaté res durinées publicés publicés de textes, des vollines de durinées durinées duri |                                                                |

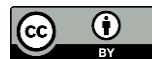

5. Contrairement à d'autres bases de données, le fichier .ris ne se télécharge pas automatiquement dans votre ordinateur. Pour y accéder, vous devez cliquer sur le l'icône , sélectionnez Recherches enregistrées, puis cliquez sur le bouton LES résultats . Cela peut prendre quelques minutes avant que l'option ne devienne disponible (cliquable). Le fichier .ris sera alors enregistré dans le dossier Téléchargements de votre ordinateur. Vous pouvez renommer le fichier .ris et le sauvegarder dans un autre dossier.

| ProQuest         |                                   |                            |                       | Accès fourni pai | UNIVERSITE LAV   | AL                       |                                |                     |                         |
|------------------|-----------------------------------|----------------------------|-----------------------|------------------|------------------|--------------------------|--------------------------------|---------------------|-------------------------|
| ≡ s <sub>l</sub> | ports Medicine & Educatio         | on Index                   |                       |                  |                  |                          |                                |                     | 🔊 🗎 🕹                   |
| Mon              | compte                            |                            |                       |                  |                  |                          |                                |                     | Mon compte 🛛 🖊          |
| Docume           | ents (10) Recherches (1)          | Alertes (0) Eils BSS (0) M | lidgets Compte        |                  |                  |                          |                                |                     | Documents enregistrés   |
| Docume           | into (15)                         |                            | nugets compte         |                  |                  |                          |                                |                     | Recherches enregistrées |
| Rech             | erches enregistrée                | s (1)                      |                       |                  |                  |                          |                                |                     | Alertes                 |
| neon             | leroneo enregionee.               | 5(1)                       | N                     |                  |                  |                          |                                |                     | Fils RSS                |
| Combir           | iner les recherches sélectionnées | avec O AND O OB Pechero    | her                   |                  |                  |                          |                                |                     | Compte                  |
|                  |                                   |                            |                       |                  |                  |                          |                                |                     | Préférences             |
| 🗆 Sél            | lectionner les éléments 1-1 🗱     | Supprimer                  |                       |                  |                  |                          |                                |                     | € Bookshelf             |
|                  | Nom 🖕                             | Termes de recherche        |                       |                  |                  | Bases de données         | Notes                          | Enre                | e 🕞 Quitter ProQuest    |
| □ 1              | noft(brain concussion)            | noft(brain concussion)     |                       |                  |                  | Sports Medicine & Ed     | ducation Ajouter des notes     | 04 no               | c 🚯 Français            |
|                  |                                   |                            |                       |                  |                  | muca                     | Character limit 500            |                     |                         |
|                  |                                   |                            | Modifier la recherche | Supprimer        | Créer une alerte | Créer un fil RSS 🧳 Obten | ir le lien 🕹 Exporter les résu | ltats Résultats dem | andés sur Nov 04, 2024  |
|                  |                                   |                            |                       |                  |                  |                          |                                |                     |                         |

- 1. Un logiciel de gestion des références (EndNote ou Zotero):
  - a) Dans Téléchargements, ouvrez le fichier *.ris*. Selon les paramètres de votre ordinateur, les références seront versées directement dans EndNote ou Zotero (<u>configurer</u> votre ordinateur).
- 2. Covidence:
  - a) Dans votre revue Covidence, cliquez sur le bouton Import.
  - b) Sélectionnez Screen dans le menu Import in to.
  - c) Sélectionner le nom de la base de données dans le menu Source (optional).
  - d) Cliquez sur le bouton Parcourir... et sélectionnez le fichier *.ris* dans Téléchargements. Puis, cliquez sur le bouton Ouvrir.
  - e) Finalement, cliquez sur le bouton Import.

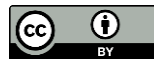

### Engineering Village Compendex, Inspec, GEOBASE, GeoRef et Knovel

La procédure d'importation en lot permet d'importer un maximum de 500 notices. Il est possible d'importer jusqu'à 1 000 notices, mais lorsque vous en sélectionnez plus de 500, vous êtes contraint d'utiliser le format CSV ou Text. Le format RIS n'est plus disponible.

Voici la procédure pour importer en lot les notices en format RIS de l'interface d'Engineering :

- 1. Augmentez le nombre de résultats affichés par page au maximum en sélectionnant 100 dans le menu déroulant Display results per page : situé au-dessus des résultats (à droite).
- 2. Cochez la boîte au-dessus des résultats. Les 100 premières notices sont ainsi sélectionnées et ajoutées au dossier *Selected records*.

| Engineering Village                   | Search → Search history → Alerts Selected records More → © → 🖻 🛣 📢                                                                                                    | ĺ |
|---------------------------------------|----------------------------------------------------------------------------------------------------|---|
| 2,488 records found in GEOBASE fo     | 666-2025: ([green NEAR/2 space*) W/N TI]                                                                                                    |   |
| Create alert Save search Share search | RSS feed Sort by: Relevance V                                                                                                    |   |
| Refine                                | ■ ✓                                                                                                    |   |
| Show map 🤊                            | 1.  How mobility pattern shapes the association between static green space and dynamic green space exposure                                                                                                    |   |
| By category Download all 📥 🔿          | Zheng, Lingwei (Department of Geography and Resource Management, Wang Foo Yuan Building, The Chinese University of Hong Kong, Hong Kong SAR, China); Kwan, Mei-Po;<br>Liu, Yang: Liu, Dong: Huang, Johwei; Kan, Zihan Source: Environmental Research, v 258, October 1, 2024 |   |
| Limit to Exclude                      | Database: GEOBASE<br>Decument type: Journal article (JA)<br>Show preview ~ Cited by in Scopus (\$) Poblenin@Laval                                                                                                    |   |
| Add a term                            |                                                                                                    |   |
| Document type 💼 🛓 🔿                   | 2. 🔳 Green space progress or paradox: identifying green space associated gentrification in Beijing                                                                                                    |   |
| Journal article 2,473                 | Wu, Longfeng (Peking University, College of Urban and Environmental Sciences, No. 5 Yiheyuan Road, Beijing; 100871, China); G. Rowe, Peter Source; Landscape and Urban Rome, wills. Manuel 2023.                                                                             |   |
| Conference article 7                  | running, v zzy, molen 2022<br>Database: GEOBASE                                                                                                    |   |
| Retracted 2                           | Document type: Journal article (JA) Show preview V Cited by in Scopus (S0) Potenir@Laval                                                                                                    |   |
| tils Bar chart                        |                                                                                                    |   |

- 3. Répétez l'étape 2 pour les pages suivantes jusqu'à un maximum de 500 références.
- 4. Lorsque les 500 références, cliquez sur Selected records dans le haut de la fenêtre.
- 5. Cliquez sur le l'icône de téléchargement pour ouvrir les options de téléchargement.
- 6. Sélectionnez le format EndNote (RIS, Ref Manager) et cliquez sur Download record(s).

| Engineering Village                                                                                                    | Search ∽                                                                                                    | Search history ~ 3                    | Alerts                    | Selected records                                                                                                 | MoreΥ          | @~ <sup>7</sup> | â∼     | ML          |
|----------------------------------------------------------------------------------------------------|----------------------------------------------------------------------------------------------------|---------------------------------------|---------------------------|----------------------------------------------------------------------------------------------------|----------------|-----------------|--------|-------------|
| Selected records                                                                                                    |                                                                                                    |                                       |                           |                                                                                                    |                |                 |        |             |
| 500 records                                                                                                    |                                                                                                    |                                       |                           | Sort by: Se                                                                                                    | elect sort typ | be              | 1 of 5 | 5 pages >   |
| ALL ×       Citation format       ▼       ▼       ■       ●       ●       ●       ●       ●       ●       ●       ●       ●       ●       ●       ●       ●       ●       ●       ●       ●       ●       ●       ●       ●       ●       ●       ●       ●       ●       ●       ●       ●       ●       ●       ●       ●       ●       ●       ●       ●       ●       ●       ●       ●       ●       ●       ●       ●       ●       ●       ●       ●       ●       ●       ●       ●       ●       ●       ●       ●       ●       ●       ●       ●       ●       ●       ●       ●       ●       ●       ●       ●       ●       ●       ●       ●       ●       ●       ●       ●       ●       ●       ●       ●       ●       ●       ●       ●       ●       ●       ●       ●       ●       ●       ●       ●       ●       ●       ●       ●       ●       ●       ●       ●       ●       ●       ●       ●       ●       ●       ●       ●       ●       ●       ●       ● | Download record(s)  MDF: was velected rearch page and clear the rearch of the selected rearch page and clear the rearch of a the selected rearch page and clear the rearch of a the selected rearch of a the selected rearch page and clear the rearch of a the selected rearch of a the selected rearch of a the s | vritil your session ends. Please regi | ister and login to retain | your records for up to 7 days.<br>Output:<br>© Current page view<br>© Chation<br>© Abstract<br>© Detailed record | r<br>*C only)  | ×               | result | is per page |
|                                                                                                    | Engineering_Village<br>_rts_Dote/Timeris                                                                                                    |                                       | Save to My Prefere        | Concel                                                                                                    | Download       | record(s)       |        |             |

- 7. Si vous avez plus de 500 références :
  - a. Videz le dossier Selected records en cliquant sur ALL ×.
  - b. Ensuite, relancez votre stratégie à l'aide de Search history.

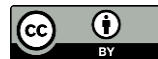

- c. Allez à la page de résultats qui n'ont pas encore été importés.
- d. Répétez les étapes 2 à 6 pour exporter tous vos résultats (en sélectionnant un maximum de 500 références à chaque fois).

- 1. Un logiciel de gestion des références (EndNote ou Zotero):
  - a) Dans Téléchargements, ouvrez le fichier *.ris.* Selon les paramètres de votre ordinateur, les références seront versées directement dans EndNote ou Zotero (<u>configurer</u> votre ordinateur).
- 2. Covidence:
  - a) Dans votre revue Covidence, cliquez sur le bouton Import.
  - b) Sélectionnez Screen dans le menu Import in to.
  - c) Sélectionnez le nom de la base de données dans le menu Source (optional).
  - d) Cliquez sur le bouton Parcourir... et sélectionnez le fichier *.ris* dans Téléchargements. Puis, cliquez sur le bouton. Ouvrir.
  - e) Finalement, cliquez sur le bouton Import.

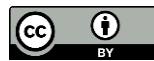

# Web of Science Core collection (8 index), SciELO, Preprint Citation index, etc.

La procédure d'importation en lot permet d'importer un maximum de 1 000 notices.

Voici la procédure pour importer en lot des notices de l'interface Web of science :

- 1. Ne sélectionnez aucune case. Cliquez sur Export... Dans le menu déroulant, sélectionnez RIS (other reference Software).
- Cochez Records from : et inscrivez une plage (ex. 1-1000). Dans le menu Record Content : sélectionnez Full Record, puis cliquez sur le bouton Export. Un fichier .ris sera créé et enregistré dans le dossier Téléchargements de votre ordinateur. Vous pouvez renommer le fichier .ris et le sauvegarder dans un autre dossier. Au besoin, répétez la procédure avec la prochaine plage (ex. 1001-2000).

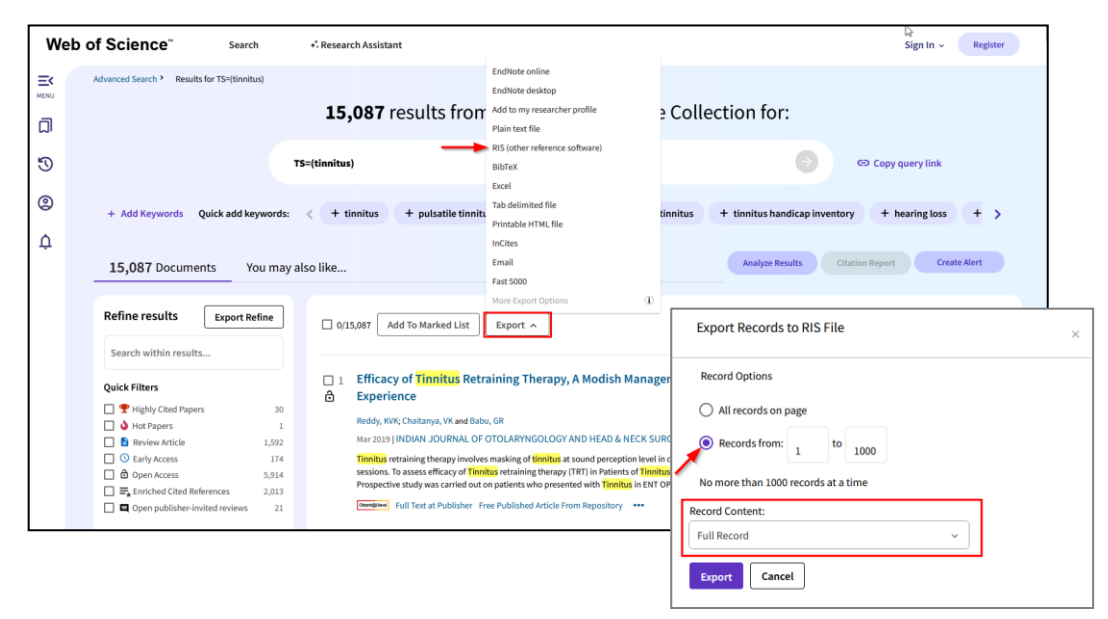

- 1. Un logiciel de gestion des références (EndNote ou Zotero):
  - a) Dans Téléchargements, ouvrez le fichier *.ris*. Selon les paramètres de votre ordinateur, les références seront versées directement dans EndNote ou Zotero (<u>configurer</u> votre ordinateur).
- 2. Covidence:
  - a) Dans votre revue Covidence, cliquez sur le bouton Import.
  - b) Sélectionnez Screen dans le menu Import in to.
  - c) Sélectionnez le nom de la base de données dans le menu Source (optional).
  - d) Cliquez sur le bouton Parcourir... et sélectionnez le fichier *.ris* dans Téléchargements. Puis, cliquez sur le bouton. Ouvrir.
  - e) Finalement, cliquez sur le bouton Import.

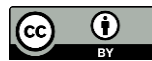